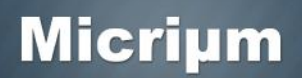

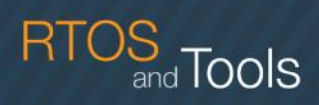

## Quick Start: $\mu$ C/OS-II on Microsemi's SmartFusion2 Development Kit

#### **Required Hardware**

This quick-start guide provides step-by-step instructions for running Micriµm's µC/OS-II kernel on the SmartFusion2 Development Kit from Microsemi. The example project described herein is intended to be conjunction that used in with the demo design is provided with the kit. (http://www.microsemi.com/fpga-soc/design-resources/dev-kits/smartfusion2/smartfusion2development-kit.)  $\mu$ C/OS-II is a highly portable kernel and could easily be adapted to other SmartFusion2-based boards and FPGA designs, but this document focuses solely on the Development Kit and its demo design. If you are interested in a different hardware platform, you can contact Micriµm for additional information.

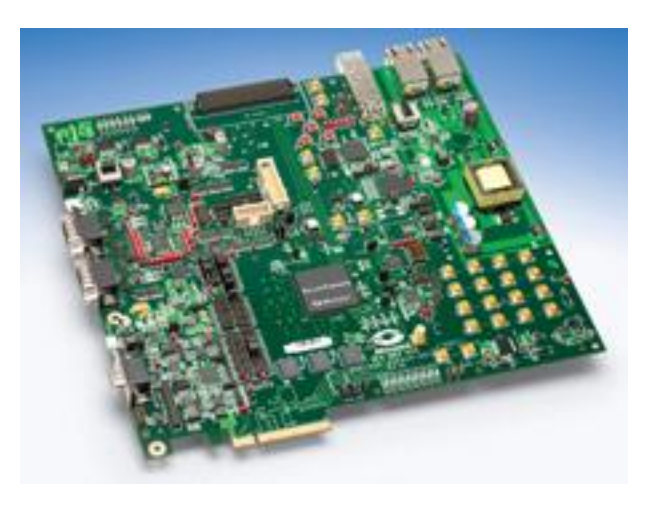

The SmartFusion2 Development Kit

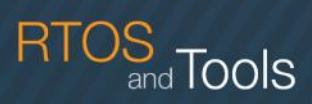

#### **Required Software**

The instructions provided in this guide are for Microsemi's SoftConsole IDE. A free, Eclipse-based IDE, SoftConsole is part of the Libero SoC toolset that can be downloaded from Microsemi's Web site: <u>http://www.microsemi.com/fpga-soc/design-resources/design-software/libero-soc</u>. (Libero must be licensed, but a free Gold license, supporting a number of SmartFusion2 devices, including the M2S050 featured on the Development Kit board, can be obtained from Microsemi at no cost.) v11.1 of Libero SoC was used in testing the example project covered by this guide. However, Micriµm's software is highly flexible with regard to tool-chains and IDEs. If you're planning to run  $\mu$ C/OS-II under an environment differing from the one described in this document, you can contact Micriµm for additional information.

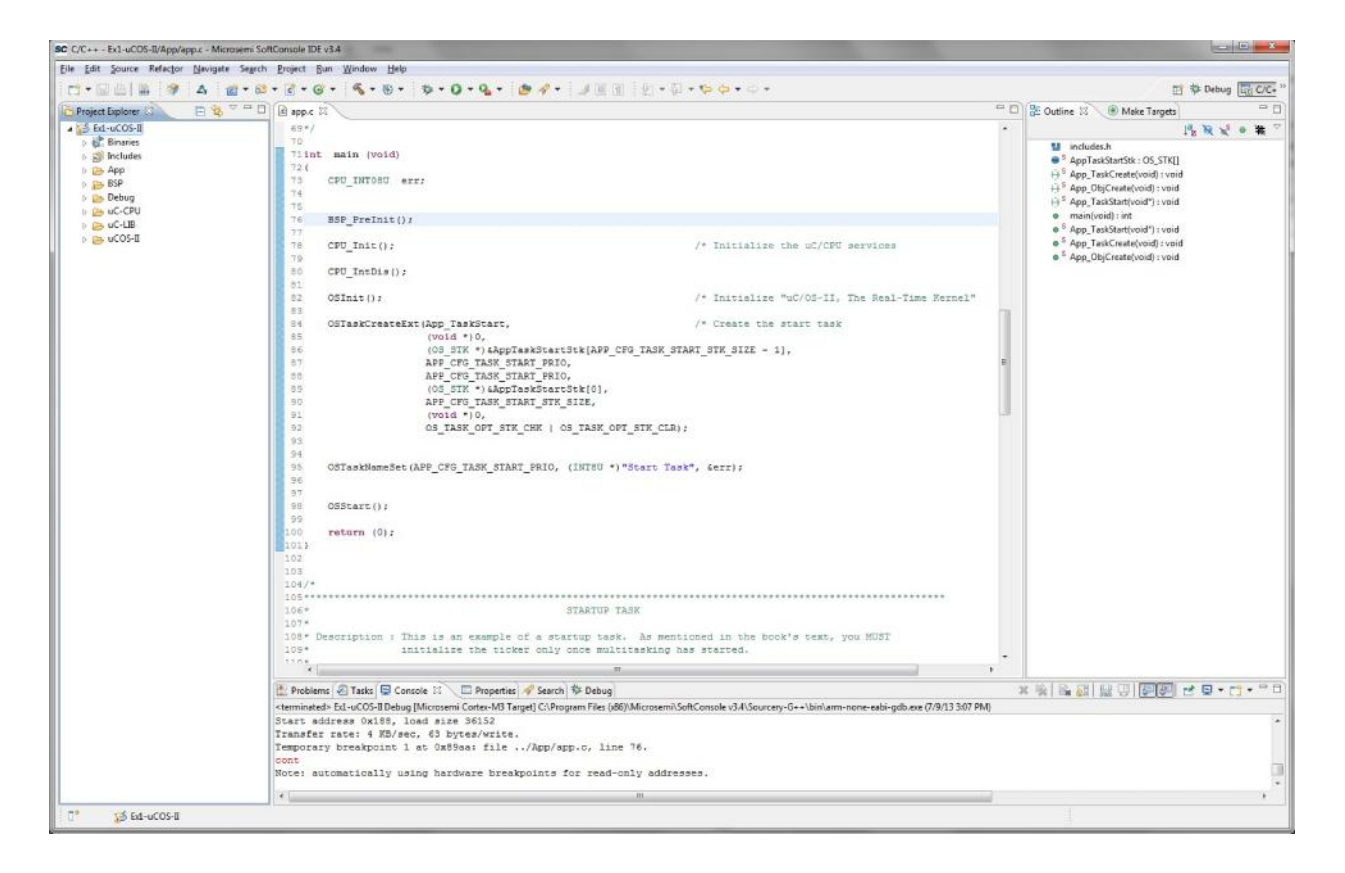

The SoftConsole IDE

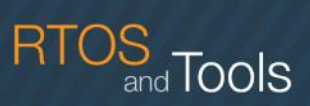

#### **Building and Running the Example Project**

- The μC/OS-II example project covered in the following instructions is provided in a zip file named uCOS-II-SmartFusion2.zip. Once you've downloaded this file from Micriµm's Web site (http://micrium.com/downloadcenter/download-results/?searchterm=hmmicrosemi&supported=true), you should extract its contents. Since compilers and other tools sometimes have problems with long path names, it is recommended that you place the zip file's extracted contents close to your root folder.
- In order to run the μC/OS-II example project, you'll need to have Microsemi's demo design for the SmartFusion2 Development Kit programmed onto your board. The SmartFusion2 Development Kit Demo Design User Guide provides instructions for programming the design. This document is available from the Microsemi Web site: <u>http://www.microsemi.com/fpgasoc/design-resources/dev-kits/smartfusion2/smartfusion2-development-kit</u>.
- You'll download the executable code for the μC/OS-II example project using the FlashPro4 programmer provided with the Development Kit. If you have not already connected your board to your PC via the FlashPro4, you should do so now. You should also make sure that power has been applied to the board.
- 4. You should now open SoftConsole, using the IDE's entry in the Start menu. Like most Eclipsebased IDEs, SoftConsole typically asks for a workspace location before it begins running. To ensure that the µC/OS-II example project will build correctly, you should specify the below location. (*<Micrium Install>* represents the folder into which you placed the contents of *uCOS-II-SmartFusion2.zip.*)

<Micrium Install>\Micrium\Software\EvalBoards\Microsemi\SF2-Dev-Kit\SC

5. The μC/OS-II example project is composed of a number of files that are referenced through a path variable named MICRIUM\_FOLDER. Thus, before you actually import the project into your workspace, you should define this variable. You should begin by selecting Preferences from the Window menu, and then, in the list on the left-hand side of the resulting dialog, browsing to General>Workspace>Linked Resources. You should subsequently see the dialog content shown on the next page of this document.

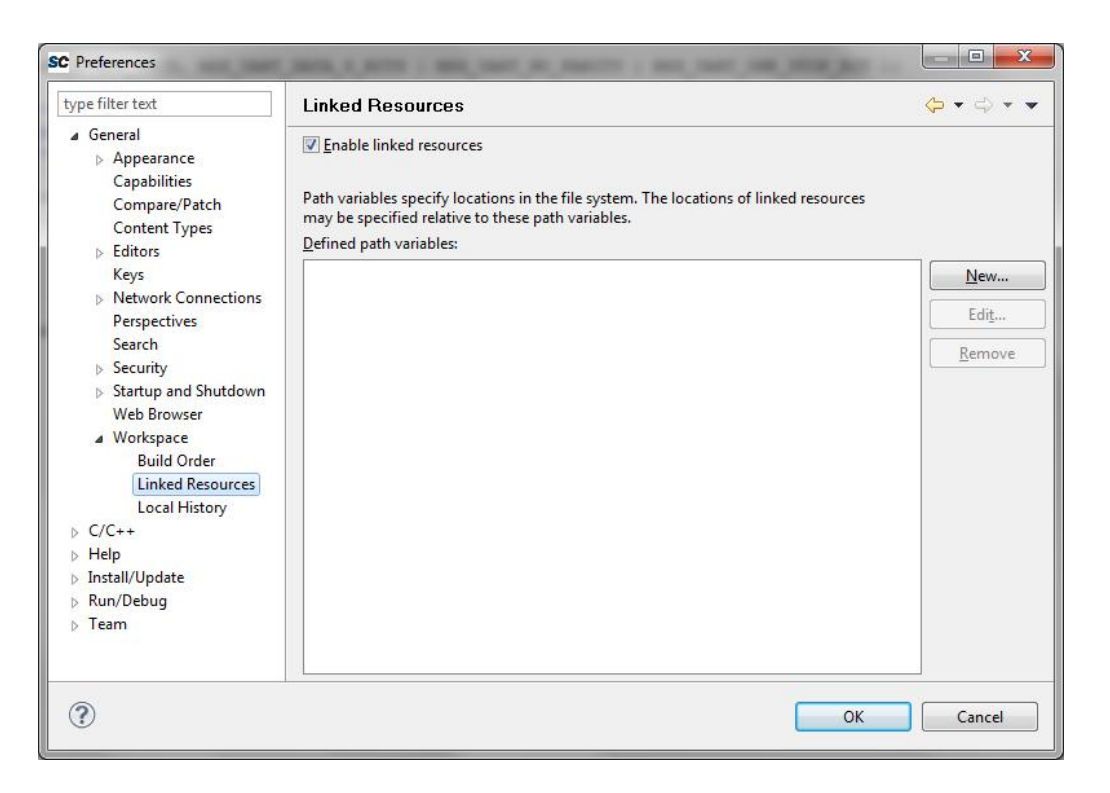

and Tools

6. The New... button appearing on the Linked Resources page will allow you to specify a path variable. You should now click this button. In the ensuing New Variable dialog, you should enter MICRIUM\_FOLDER as your new variable's Name, and you should provide the below path as the variable's Location. You can then click the OK button in both the New Variable and Preferences dialogs.

<Micrium Install>\Micrium

7. With MICRIUM\_FOLDER added to your workspace's list of path variables, you should now begin importing the example project by selecting Import from the File menu. On the first page of the Import dialog, you should select General>Existing Projects into Workspace, as shown in the screenshot on the following page of this document. You should then click the Next button.

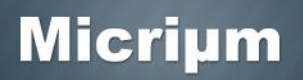

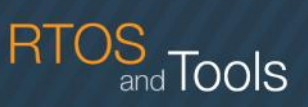

8. On the second page of the **Import** dialog, you should confirm that **Select root directory** has been chosen, and you should then click the **Browse** button corresponding to this option. The folder to which you should browse before clicking **OK** is listed below. After specifying this folder, you can close the **Import** dialog by clicking its **Finish** button.

<Micrium Install>\Micrium\Software\EvalBoards\Microsemi\SF2-Dev-Kit\SC\Ex1-uCOS-II

9. The example project should now appear in your **Project Explorer**, as shown below. You should attempt to build the project by right-clicking its name and selecting **Build Project** from the resulting menu.

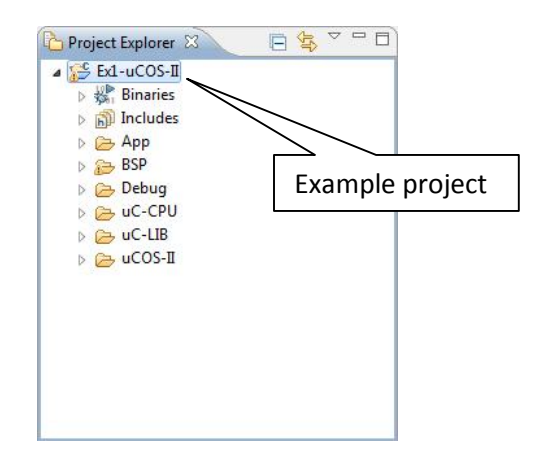

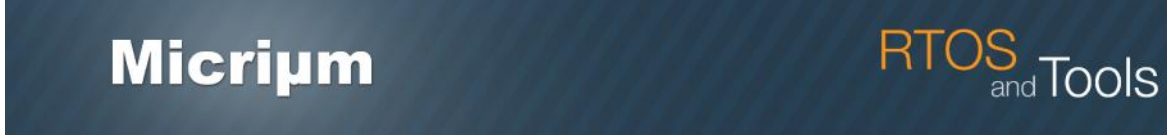

- 10. The Console, normally appearing at the bottom of the main SoftConsole window, is responsible for showing any problems that take place while a project is being built. If the Console did not report any errors or warnings for the example project, you should now right-click the project and select Debug As>Debug Configurations... from the resulting menu. The Debug Configurations dialog will then appear.
- 11. Within **Debug Configurations**, you should select **Microsemi Cortex-M3 Target** and then click the **New** button shown below. After making sure that the **Name** field for the new configuration is not empty, and confirming that the **Main** page resembles the one shown below, you should click the **Debug** button.

| SC Debug Configurations                                                                                                    |                                                                                                    |                                                                                                  |  |
|----------------------------------------------------------------------------------------------------|----------------------------------------------------------------------------------------------------|--------------------------------------------------------------------------------------------------|--|
| Create menage, and run config                                                                                                    | urations                                                                                                    | 1<br>I<br>I<br>I<br>I<br>I<br>I<br>I<br>I<br>I<br>I<br>I<br>I<br>I<br>I<br>I<br>I<br>I<br>I<br>I |  |
| Image: Section of the section of the section of th | Name: Ed-uCOS-II Debug<br>Main Debugger Commands Source Common<br>Project (optional):<br>Ed-uCOS-II<br>C/C++ Application:<br>Debug\Ed-uCOS-II<br>Application console | <u>Browse</u><br><u>h</u> Project <u>Browse</u>                                                  |  |
| Filter matched 6 of 9 items                                                                                                    |                                                                                                    | TTA COLOR                                                                                        |  |
| ?                                                                                                    |                                                                                                    | Debug Close                                                                                      |  |

# Micriµm RTOS and Tools

 SoftConsole, like other Eclipse-based IDEs, incorporates multiple perspectives. After you click Debug, the below dialog, asking whether you'd like to switch from the C/C++ perspective to the Debug perspective, should appear. You should simply click Yes.

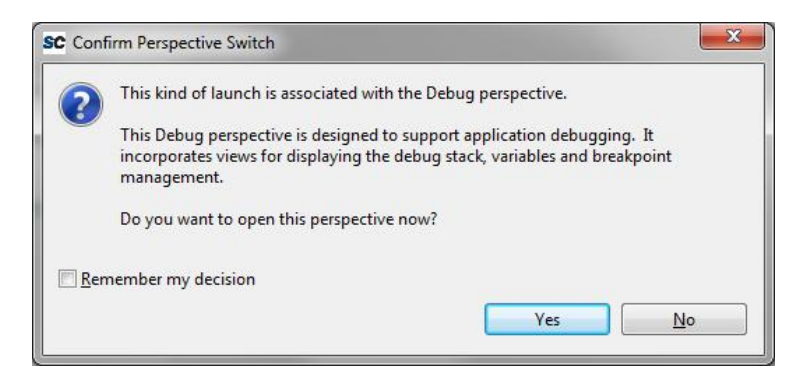

13. Once you enter the Debug perspective, you should be able to see the progress of SmartConsole's debugger in the Console. The debugger should ultimately download the example project's code and stop execution of this code at a breakpoint in main(). If you click the Resume button shown below, the code should begin running. You can check your board's LEDs to confirm that the code is running correctly. LED2 and LED3 should blink, while LED1 and LED6 should be continuously asserted.

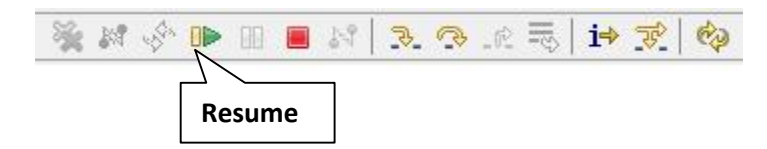

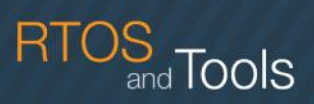

### Licensing

 $\mu$ C/OS-II is a source-available real-time kernel; it is <u>not</u> open source. Under the source-available model, which Micriµm pioneered, the kernel's full source code can be evaluated at no cost. This code can also be used free of charge in academic projects. Developers planning to use the code to develop a product, however, must purchase a license. Additional licensing information can be obtained from Micriµm; contact information is provided below.

#### Micriµm Contact Information

Phone: +1 954 217 2036 Fax: +1 954 217 2037 E-Mail: <u>sales@micrium.com</u> URL: <u>http://www.micrium.com</u>